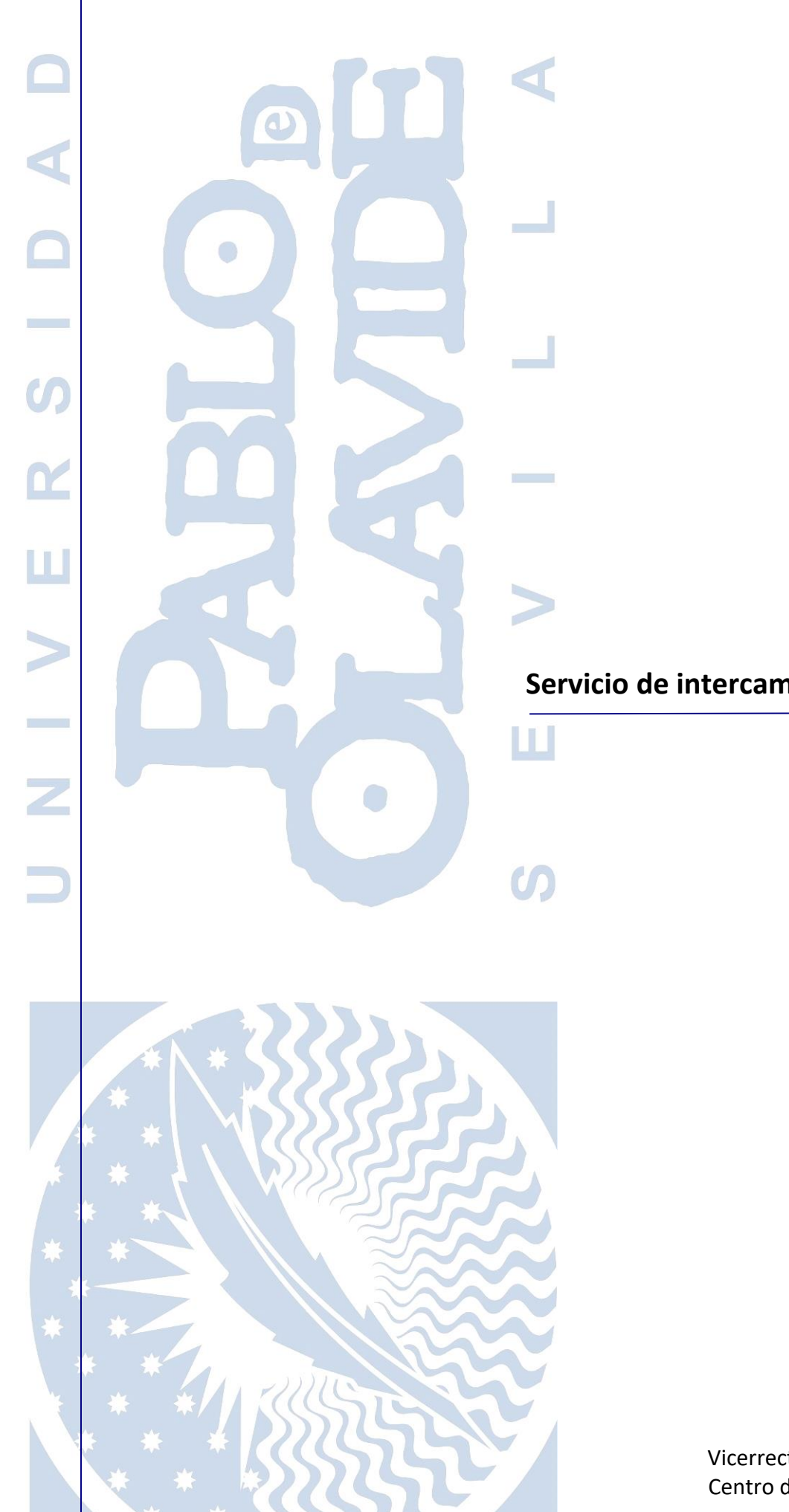

## Servicio de intercambio de ficheros grandes

## Manual de Usuario

Vicerrectorado de TI e Innovación Digital Centro de Informática y Comunicaciones

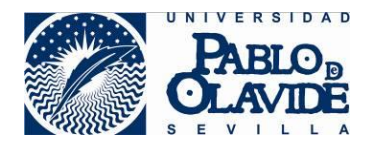

| Título             | Servicio de intercambio de ficheros grandes                           |               |            |  |
|--------------------|-----------------------------------------------------------------------|---------------|------------|--|
| Nombre del Fichero | Manual-de-Usuario-del-Servicio-de-intercambio-de-ficheros-grandes.doc |               |            |  |
| Autor              | Centro de Informática y Comunicaciones                                |               |            |  |
| Versión            | 1.0                                                                   | Fecha Versión | 18/05/2020 |  |

## Índice

| ¿Qué es el Servicio de intercambio de ficheros? | 3  |
|-------------------------------------------------|----|
| Características del servicio                    | 3  |
| Requisitos del Servicio                         | 4  |
| ¿Mi navegador soporta HTML5?                    | 4  |
| Acceso                                          | 5  |
| Ayuda e información                             | 6  |
| Flujos de trabajo                               | 7  |
| 1. Compartir un archivo                         | 7  |
| 2. Enviar invitaciones                          | 11 |
| 3. Gestión de archivos compartidos              | 13 |
| Vista "Mi perfil"                               | 15 |

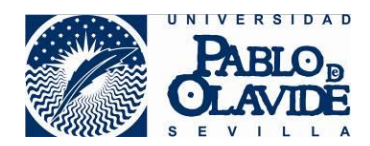

## ¿Qué es el Servicio de intercambio de ficheros?

El Servicio de intercambio de ficheros es el sistema recomendado para el envío de ficheros grandes que superen el límite de tamaño permitido por el Sistema de correo corporativo.

### Características del servicio

- ✓ Permite múltiples destinatarios, hasta 100 direcciones de correo, en un único envío (separadas por comas "," o puntos y coma ";").
- ✓ Permite la distribución de "Invitaciones de envío".
- ✓ Tamaño máximo del archivo por envío con navegadores sin soporte de HTML5: 2 GB.
- ✓ Tamaño máximo del archivo por envío con navegadores modernos con soporte HTML5: 100 GB
- ✓ Permite reiniciar la subida (interrumpida o cancelada) de un archivo.
- ✓ Número máximo de archivos por envío: 1, para envío de varios a la vez comprímalos en un único archivo.
- ✓ Permite establecer caducidad a los archivos enviados, así como a las "Invitaciones de envío", con un máximo de 10 días.
- ✓ Permite descargas de cualquier tamaño usando cualquier navegador.

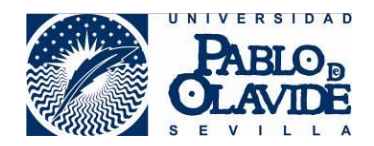

### **Requisitos del Servicio**

Sin un navegador compatible con HTML5 podrá enviar ficheros de hasta 2GB haciendo uso del complemento Adobe Flash. Para ficheros de mayor tamaño es necesario acceder desde un navegador que soporte HTML5, pudiendo enviar archivos de hasta 100GB, con un tiempo máximo de subida de una hora.

### ¿Mi navegador soporta HTML5?

Los navegadores actuales soportan HTML5. En cualquier caso, para comprobar que su navegador soporta HTML5, puede accederse a la pestaña de "Ayuda" del Servicio de intercambio de ficheros (<u>https://consigna.upo.es</u>) donde se realiza un test de la capacidad de soporte del navegador. Si aparece el símbolo HTML **5** v es que el navegador tiene soporte de ese protocolo.

|                                                                                                    |                                                      | Files<br>Cons                                        | igna          | a              |            |                |                | N.     |
|----------------------------------------------------------------------------------------------------|------------------------------------------------------|------------------------------------------------------|---------------|----------------|------------|----------------|----------------|--------|
| Enviar archivo                                                                                            | Invitaciones                                         | Mis archivos                                         | Mi perfil     |                | Ayuda      | Acerca de      | Privacidad     | Salir  |
|                                                                                                    |                                                      | 6.2 GB de                                            | 150 GB utiliz | zado, 143.8 GB | restante   |                |                |        |
| <ul> <li>Iniciar sesión</li> <li>Inicie sesión ut</li> <li>Ante cualquier<br/>través de las vi</li> </ul> | ilizando su cue<br>problema con li<br>ías de soporte | nta institucional<br>a herramienta, p<br>habituales. | Jóngase en    | contacto con   | el Centro  | de Informática | ı y Comunicaci | ones a |
| Características d                                                                                         | le su navega                                         | dor                                                  |               |                |            |                |                |        |
| HTML 5 🖋 Puede cargar archivos de cualquier tamaño y hasta 100 GB por transferencia.                      |                                                      |                                                      |               |                |            |                |                |        |
| <ul> <li>Las versiones r<br/>completo a la fu</li> </ul>                                                  | ecientes de Fir<br>uncionalidad de                   | efox y Chrome e<br>e este servicio.                  | n Windows     | , Mac OS X y I | Linux admi | ten HTML5 y p  | ermiten un ac  | ceso   |

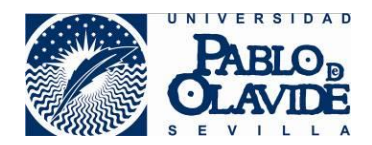

### Acceso

- ✓ Desde la dirección <u>https://consigna.upo.es</u>
- ✓ Desde el Portal de la Universidad (<u>www.upo.es</u>), tras acceder con nuestra cuenta al Acceso personalizado, donde se nos muestran las Aplicaciones de los Servicios Personales.

|                          | FileSender<br>Consigna                                  |                                          |
|--------------------------|---------------------------------------------------------|------------------------------------------|
|                          |                                                         | Ayuda Acerca de Entrar                   |
| Bienvenido a FileSeno    | der@UPO                                                 |                                          |
| Filesender@UPO es un med | io para compartir archivos grandes. Suba y en<br>Entrar | ινίe archivos o "Invitaciones de envío". |

Pulsamos el botón "Entrar" y en la siguiente ventana introducimos nuestro "Nombre de Usuario" (sin @upo.es) y nuestra "Contraseña". Para acceder al Servicio pulsamos "Aceptar".

| PABLO                                               |                                                                       |                                                                                            |
|-----------------------------------------------------|-----------------------------------------------------------------------|--------------------------------------------------------------------------------------------|
|                                                     | Identificación d                                                      | e usuario                                                                                  |
|                                                     | Autenticación cer                                                     | ntralizada                                                                                 |
|                                                     |                                                                       | OTROS MEDIOS DE AUTENTICACIÓN                                                              |
| He olvidado mi contraseña                           |                                                                       |                                                                                            |
| Más información                                     |                                                                       |                                                                                            |
| Una vez que se haya aut<br><b>Para desconectars</b> | enticado no será necesario identif<br>e, recomendamos que cierre su l | icarse de nuevo para acceder a otros recursos.<br>navegador (cerrando todas las ventanas). |
|                                                     |                                                                       | adAS es un producto desarrollado por PRISE                                                 |

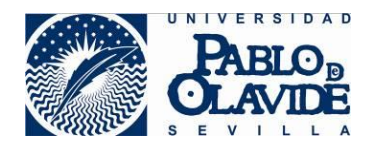

También puede acceder al Servicio utilizando otros medios de autenticación, como su certificado digital. Para ello, en la pantalla anterior, en la zona:

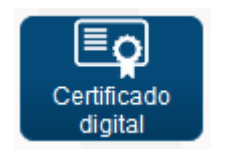

Una vez dentro del Servicio de intercambio de ficheros podremos enviar un archivo, enviar y gestionar las invitaciones o gestionar los archivos que han sido enviados. Por defecto, se cargará la vista "Enviar un archivo", y podremos cambiar de modo utilizando las pestañas superiores:

| Enviar archivo | Invitaciones | Mis archivos | Mi perfil | Ayuda | Acerca de | Privacidad | Salir |
|----------------|--------------|--------------|-----------|-------|-----------|------------|-------|
| ,<br>,         |              |              |           |       |           |            |       |

## Ayuda e información

A través de la pestaña "Ayuda" mostrada en todas las pantallas, incluida la de acceso, se puede obtener información acerca de la herramienta y las condiciones del servicio:

|                                                                                                    | Ayuda | Acerca de | Entrar |  |
|----------------------------------------------------------------------------------------------------|-------|-----------|--------|--|
| Bienvenido a FileSender@UPO                                                                                  |       |           |        |  |
| Filesender@UPO es un medio para compartir archivos grandes. Suba y envíe archivos o "Invitaciones de envío". |       |           |        |  |
| Entrar                                                                                                    |       |           |        |  |
|                                                                                                    |       |           |        |  |

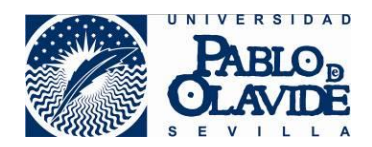

## Flujos de trabajo

Las funciones básicas del Servicio de intercambio de ficheros son:

- 1. Compartir un archivo.
  - Carga y compartición de archivos enviando un correo a los destinatarios.
  - Carga y compartición de archivos obteniendo un enlace de acceso que se compartirá con los destinatarios por otras vías.
- 2. Enviar invitaciones.
- 3. Gestión de archivos compartidos.

Además, el usuario que ha accedido al servicio puede gestionar su cuenta a través de la vista "Mi perfil", conocer la condiciones de privacidad y límites del servicio en la pestaña "Privacidad" o "Salir" del sistema.

### 1. Compartir un archivo

Al inicio de sesión, se muestra, por defecto, la página de envío de archivos. También, por defecto, se muestra el diálogo para enviar en enlace de descarga de los archivos compartidos por correo electrónico a través de la propia aplicación.

La operativa habitual sería:

- 1. Subir los archivos a compartir mediante el diálogo en la zona superior de la página. Se pueden arrastrar los archivos o utilizar la selección ofrecida mediante el botón "Seleccione archivos".
- 2. Escribir en el campo "Para:" las direcciones de los destinatarios separadas por comas o puntos y comas. Se pueden incorporar también un asunto y cuerpo personalizados para el correo electrónico que genera la herramienta.
- 3. Establecer la fecha de caducidad para la compartición que estará limitada a un máximo de días, según las condiciones del servicio.
- 4. Pulsar el botón "Enviar".

Una vez completado este proceso, aparecerá una indicación del progreso de la subida y una pantalla de confirmación.

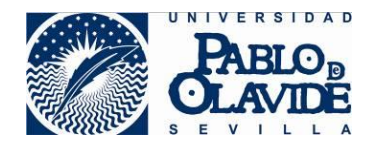

En la pantalla de subida se muestra el porcentaje usado por el usuario del espacio de almacenamiento ofrecido por el Servicio de intercambio de ficheros.

| Enviar archivo Invitaciones Mis archivos Mi perfil                                                                   | Ayuda Acerca de Privacidad Salir                                                                                                    |
|----------------------------------------------------------------------------------------------------|----------------------------------------------------------------------------------------------------|
| 6.2 GB de 150 GB utiliz                                                                                              | ado, 143.8 GB restante                                                                                                    |
| Arrastre y suelte                                                                                                    | sus archivos aquí                                                                                                    |
| Borrar todo Selectarch                                                                                               | cione<br>ivos                                                                                                    |
| De : rmyangom@cic.upo.es Para : Introduzca los correos de los destinatarios Asunto (opcional) : Mensaje (opcional) : | Fecha de caduciad:       23/05/2020         Image: Motificarme cuando haya expirado         Image: Motificarme cuando la subida se haya completado         Image: Motificarme en caso de descargas         Image: Enviarme un informe cuando caduque         Image: Incluirme como destinatario         Image: Obtener un enlace en lugar de enviarlo a los destinatarios         Ajustes avanzados |
| Velocidad de carga promedio glu<br>9 40<br>20<br>8 8<br>9 0                                                          | enviar<br>obal de archivos de más de 1 GB                                                                                                    |

También se ofrece la posibilidad de activar y desactivar una serie de opciones:

- ✓ "Notificarme cuando haya expirado": el usuario que comparte el archivo recibirá una notificación vía correo electrónico cuando la fecha de caducidad se haya superado.
- "Notificarme cuando la subida se haya completado": si el archivo es grande y la subida puede tomar mucho tiempo, el usuario que comparte el archivo puede elegir recibir una notificación cuando el proceso haya terminado.

Servicio de Intercambio de ficheros grandes Versión 1.0

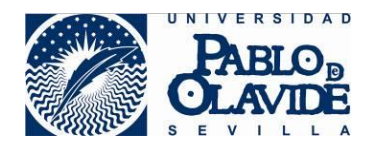

- ✓ "Notificarme en caso de descargas": el usuario que comparte el archivo o archivos, recibirá notificaciones cuando los usuarios destinatarios se lo descarguen.
- ✓ "Enviarme un informe cuando caduque": el informe que recibe el usuario que inicia la compartición incluye información sobre el paso del archivo por el sistema, incluyendo información de las descargas realizadas.
- ✓ "Incluirme como destinatario": si se activa esta opción, el usuario que comparte el archivo recibirá también una notificación idéntica a la que reciben los destinatarios.

Como caso especial, la opción "Obtener un enlace en lugar de enviarlo a los destinatarios" permite obtener un enlace de descarga del archivo que el usuario que comparte puede hacer llegar a los destinatarios por cualquier vía externa a la aplicación.

Adicionalmente, se ofrecen varios ajustes avanzados:

#### Ajustes avanzados

- Enviarme copias de todas las notificaciones
- Enviarme estadísticas diarias
- Permitir a los destinatarios recibir correos electrónicos completos de descarga
  - No utilice esta opción cuando envíe a una lista de correo; de lo contrario, cada descarga puede ocasionar que se envíe un correo electrónico a la lista.
- Deshabilitar la carga paralela (marque si tiene una conexión lenta)
- "Enviarme copias de todas las notificaciones": el usuario que envía los archivos recibirá todas las notificaciones generadas a lo largo de la vida del archivo en el sistema.
- "Enviarme estadísticas diarias": para recibir estadísticas de descargas del archivo de forma diaria.
- ✓ "Permitir a los destinatarios recibir correos electrónicos completos de descarga": de manera que los destinatarios puedan elegir si recibir una notificación cuando se complete una descarga.
- ✓ "Deshabilitar la carga paralela": la carga paralela tratará de aprovechar al máximo los recursos de computación y red del cliente que sube el archivo. En algunas circunstancias, como conexiones lentas, puede preferirse el deshabilitar esta opción.

El destinatario de la compartición recibirá una notificación vía correo electrónico con un enlace de descarga. Al acceder a dicho enlace podrá iniciar la descarga del archivo.

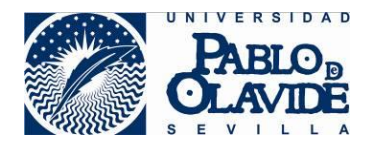

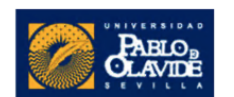

Estimad@ Sr./Sra.:

El siguiente fichero ha sido subido al servicio Filesender@UPO por y tiene permisos de descarga sobre su contenido.

|            | Detalles   |
|------------|------------|
| Fichero    | (28.1 kB)  |
| Fecha de   | 20/05/2020 |
| expiración |            |
| Enlace de  |            |
| descarga   |            |

Saludos, Filesender@UPO

Translate this email :

#### Descarga

Seleccione los archivos que desee descargar. Puede hacer clic con el botón derecho en el botón de descarga y "Copiar ubicación del enlace" para descargar el archivo con otra herramienta.

| De :<br>Creado :                        |         |           |
|-----------------------------------------|---------|-----------|
| Caduca : 20/05/2020<br>Tamaño : 28.1 kB |         |           |
|                                         | 28.1 kB | Lescargar |

Cuando un usuario que comparte un archivo completa una subida, ésta se añade a la tabla "Mis archivos" cuyo contenido se explica posteriormente.

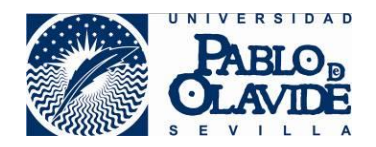

## **2.** Enviar invitaciones

Desde la vista "Invitaciones" puede enviar una "Invitación de envío" para otro usuario, incluso si no forma parte de la organización, de manera que el archivo subido por dicho usuario entrará a formar parte de los archivos de su propiedad. El consumo de almacenamiento que suponga el mantenimiento de dicho archivo también se descontará de su cuota de almacenamiento.

| Enviar archivo Invitaciones Mis archivos Mi perfil                                                         | Ayuda Acerca de Privacidad Salir                                         |  |  |  |  |  |
|----------------------------------------------------------------------------------------------------|--------------------------------------------------------------------------|--|--|--|--|--|
| Con las "Invitaciones de envío", cualquiera puede enviarle un archivo.                                     |                                                                          |  |  |  |  |  |
| Para generar una "Invitación de envío", escriba una dirección de correo y pulse en "Enviar la Invitación". |                                                                          |  |  |  |  |  |
| El destinatario recibirá un correo con un enlace a la Invitació                                            | ón.                                                                      |  |  |  |  |  |
| De : rmyangom@cic.upo.es                                                                                   | Fecha de caduciad: 23/05/2020                                            |  |  |  |  |  |
| Para : Introduzca los correos de los destinatarios                                                         | Onciones para invitados                                                  |  |  |  |  |  |
| Asunto (opcional) :                                                                                        |                                                                          |  |  |  |  |  |
|                                                                                                    | Valido para una sola subida      Enviármelo sólo a mí mismo              |  |  |  |  |  |
| Mensaje (opcional) :                                                                                       |                                                                          |  |  |  |  |  |
|                                                                                                    | Características de las transferencias habilitadas<br>por esta invitación |  |  |  |  |  |
|                                                                                                    | Notificarme cuando haya expirado                                         |  |  |  |  |  |
|                                                                                                    | Notificarme cuando la subida se haya completado                          |  |  |  |  |  |
|                                                                                                    | Notificarme en caso de descargas                                         |  |  |  |  |  |
|                                                                                                    | Enviarme un informe cuando caduque                                       |  |  |  |  |  |
|                                                                                                    | Incluirme como destinatario                                              |  |  |  |  |  |
|                                                                                                    | Obtener un enlace en lugar de enviarlo a los<br>destinatarios            |  |  |  |  |  |
|                                                                                                    | <u>Ajustes avanzados</u>                                                 |  |  |  |  |  |
|                                                                                                    |                                                                          |  |  |  |  |  |
| 🖂 Enviar invitación                                                                                        |                                                                          |  |  |  |  |  |
|                                                                                                    |                                                                          |  |  |  |  |  |

Para generar una "Invitación de envío", escriba la dirección de correo electrónico del destinatario o destinatarios de la invitación. De nuevo, si se trata de más de una dirección de correo, se escribirán separadas por comas o puntos y comas. Puede añadir un asunto y mensaje personalizados a la notificación que recibirá el destinatario de la "Invitación de envío".

Puede establecer una fecha de caducidad para la invitación con un límite máximo de días marcado por las condiciones del servicio.

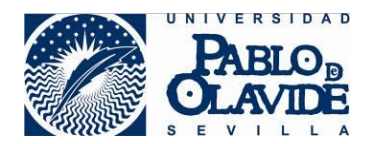

Se pueden elegir las siguientes opciones:

- "Válido para una sola subida": de manera que el receptor de la invitación sólo podrá usarla para una única subida de archivo/s. Si se deja desmarcada esta opción, el receptor podrá utilizar la invitación tantas veces como necesite dentro del plazo hasta su caducidad.
- ✓ "Enviármelo sólo a mí mismo": el usuario destinatario de la invitación sólo puede enviar la subida al usuario emisor y no puede elegir su propia lista de destinatarios.

En el apartado "Características de las transferencias habilitadas por esta invitación" se pueden establecer qué condiciones rigen la subida por el usuario destinatario, siendo opciones similares a las de una subida de archivos tal como se describieron en el apartado anterior.

Asimismo, se dispone de una serie de ajustes avanzados que permiten personalizar las notificaciones que recibirán tanto el usuario emisor de la invitación como los destinatarios.

Una vez pulsado el botón "Enviar invitación" y completado el proceso, se mostrará un mensaje de confirmación.

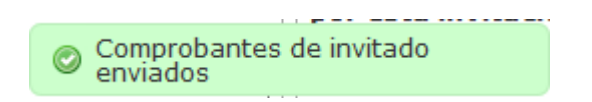

En la zona inferior de la vista "Invitaciones", el usuario que ha accedido al servicio puede ver información acerca de todas las invitaciones que ha enviado desde el sistema, así como de las subidas que los destinatarios de dichas invitaciones han realizado a través de ellas.

En la lista de invitaciones enviadas, se puede optar por revocar una invitación (icono de papelera), enviar un recordatorio a su destinatario (flecha circular) o reenviarla (flecha).

| Acciones |  |
|----------|--|
| 🛍 C 🦰    |  |

El destinatario de la invitación recibirá una notificación con un enlace que le permite acceder a una vista similar a la vista "Enviar archivo" del apartado anterior sin necesidad de autenticarse en el sistema y con la restricción de no poder modificar las condiciones de subida del archivo.

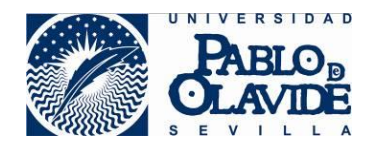

## 3. Gestión de archivos compartidos

Desde la vista "Mis archivos" podrá gestionar los archivos que están siendo compartidos, ya hayan sido subidos por usted como los subidos por los usuarios invitados por usted.

| E                                      | inviar archivo                                  | nvitaciones                | Mis archivos            | Mi perfil               | Ayuda       | Acerca de | Privacidad | Salir   |  |
|----------------------------------------|-------------------------------------------------|----------------------------|-------------------------|-------------------------|-------------|-----------|------------|---------|--|
|                                        |                                                 |                            | 6.2 GB de 15            | i0 GB utilizado, 143.8  | GB restante |           |            |         |  |
| Transferencias actualmente disponibles |                                                 |                            |                         |                         |             |           |            |         |  |
|                                        | > Tra                                           | nsferencias                | actualmente             | disponibles             |             |           |            |         |  |
| >                                      | > Tra<br>"Identificador<br>de<br>transferencia" | nsferencias<br>Destinatari | actualmente<br>o Tamaño | disponibles<br>Archivos | Descarg     | as (      | Caduca     | Accione |  |

Las opciones disponibles incluyen la posibilidad de eliminar un archivo subido (icono de papelera), añadir un nuevo destinatario que podrá accder a dicho archivo compartido (icono de un sobre), enviar un recordatorio a los destinatarios originales (flecha circular) o ver los logs de las transferencias (flecha circular con agujas de un reloj en su interior).

También puede descargar usted mismo el archivo subido. Para ello basta con desplegar la fila correspondiente en la tabla haciendo uso del símbolo "+" situado a la izquierda. Con ello se accede a información expandida del archivo. En la sección "Archivos" dispone de acceso a la descarga del archivo.

Los archivos que han caducado aparecen en una segunda tabla situada a continuación y titulada "Transferencias concluidas". Sobre estos archivos, la única acción posible es ver los logs de la transacción y el detalle de su subida.

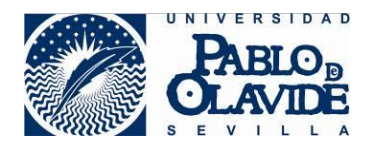

# • Information about this transfer

| Information about this transfer     |                                                                                                    |
|-------------------------------------|----------------------------------------------------------------------------------------------------|
| Descripción                         | Valor                                                                                                    |
| "Identificador de<br>transferencia" | 57                                                                                                    |
| Creado                              |                                                                                                    |
| Caduca                              | 21/05/2020                                                                                                    |
| Transfer expired                    | No                                                                                                    |
| Tamaño                              | 888.8 kB                                                                                                    |
| Correo electrónico del<br>remitente |                                                                                                    |
| Asunto                              |                                                                                                    |
| Mensaje                             |                                                                                                    |
| Opciones                            | <ul> <li>Notificarme cuando haya expirado</li> <li>Notificarme en caso de descargas</li> <li>Enviarme un informe cuando caduque</li> <li>Permitir a los destinatarios recibir correos electrónicos completos de</li> </ul> |

descarga

#### Auditoria de transferencia

Ver los logs de las transferencias

#### Destinatario

: 0 Descargas 💼 🤊 C

#### Archivos

(888.8 kB) : 0 Descargas 🛓 🗎 🤊

@ ☑ C Ͽ

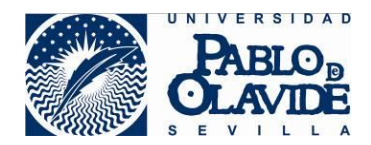

## Vista "Mi perfil"

En la vista "Mi perfil", el usuario que ha accedido al Servicio de intercambio de ficheros puede ver información acerca de su cuenta de usuario. Además, puede realizar algunas acciones:

- ✓ Puede elegir su idioma de preferencia si no es el ofrecido por defecto.
- Puede borrar su cuenta de su usuario y todo el contenido asociado, teniendo en cuenta que las credenciales de acceso no se manejan dentro de FileSender y que el borrado es una operación que no se puede deshacer.

| Enviar archivo                                                                                                    | Invitaciones                                                                 | Mis archivos                                                               | Mi perfil                                                   |                                                                        | Ayuda                                                 | Acerca de                                                          | Privacidad                                                        | Salir                         |  |  |  |
|----------------------------------------------------------------------------------------------------|------------------------------------------------------------------------------|----------------------------------------------------------------------------|-------------------------------------------------------------|------------------------------------------------------------------------|-------------------------------------------------------|--------------------------------------------------------------------|-------------------------------------------------------------------|-------------------------------|--|--|--|
| 6.2 GB de 150 GB utilizado, 143.8 GB restante                                                                         |                                                                              |                                                                            |                                                             |                                                                        |                                                       |                                                                    |                                                                   |                               |  |  |  |
| Preferencias<br>Algunas preferencias para su cuenta que le podría gustar cambiar.                                     |                                                                              |                                                                            |                                                             |                                                                        |                                                       |                                                                    |                                                                   |                               |  |  |  |
| Idioma preferido<br>es ~                                                                                              |                                                                              |                                                                            |                                                             |                                                                        |                                                       |                                                                    |                                                                   |                               |  |  |  |
| Privacidad                                                                                                    |                                                                              |                                                                            |                                                             |                                                                        |                                                       |                                                                    |                                                                   |                               |  |  |  |
| FileSender valora su privacidad. Por favor haga clic para ver cuánto tiempo conserva su información esta instalación. |                                                                              |                                                                            |                                                             |                                                                        |                                                       |                                                                    |                                                                   |                               |  |  |  |
| Información adicional.                                                                                                |                                                                              |                                                                            |                                                             |                                                                        |                                                       |                                                                    |                                                                   |                               |  |  |  |
| Esta es la información que tenemos de su cuenta                                                                       |                                                                              |                                                                            |                                                             |                                                                        |                                                       |                                                                    |                                                                   |                               |  |  |  |
| Identificación                                                                                                    |                                                                              |                                                                            |                                                             |                                                                        |                                                       |                                                                    |                                                                   |                               |  |  |  |
|                                                                                                    |                                                                              |                                                                            |                                                             |                                                                        |                                                       |                                                                    |                                                                   |                               |  |  |  |
| Primer inicio de sesión                                                                                               |                                                                              |                                                                            |                                                             |                                                                        |                                                       |                                                                    |                                                                   |                               |  |  |  |
| 06/05/2020                                                                                                    |                                                                              |                                                                            |                                                             |                                                                        |                                                       |                                                                    |                                                                   |                               |  |  |  |
| Acciones                                                                                                    |                                                                              |                                                                            |                                                             |                                                                        |                                                       |                                                                    |                                                                   |                               |  |  |  |
| Usted es libre de<br>desactivará toda<br>servidor (carga fa<br>permanecerán ac                                        | borrar su cuen<br>s las invitacione<br>allida,etc). Su in<br>tivos hasta que | ta en esta insta<br>es que haya env<br>formación de no<br>e se eliminen de | lación de Fil<br>iado y borra<br>mbre de us<br>los reposito | eSender. Si lo<br>ará cualquier o<br>uario y contra<br>prios corporati | hace, elim<br>otra inform<br>seña se m<br>vos de la l | inará todos si<br>ación que pud<br>aneja fuera d<br>Jniversidad Pa | us archivos,<br>liera haber en<br>eFileSender p<br>ablo de Olavid | iviado al<br>or lo que<br>le. |  |  |  |
| Dado que la verif<br>ingresar de nuev<br>viejos archivos o<br>cuenta.                                                 | icación de noml<br>o. Si lo hace, ar<br>información ya                       | pre de usuario y<br>parecerá como u<br>que se habrán e                     | contraseña<br>In nuevo usi<br>eliminado po                  | i se manejan f<br>uario para File<br>or completo de                    | fuera de Fi<br>Sender y r<br>FileSende                | leSender pue<br>no podrá recu<br>er en el mome                     | de volver al si<br>perar ninguno<br>nto en que eli                | stema e<br>de sus<br>iminó su |  |  |  |
| 🗙 Borrar mi cuer                                                                                                    | nta                                                                          |                                                                            |                                                             |                                                                        |                                                       |                                                                    |                                                                   |                               |  |  |  |